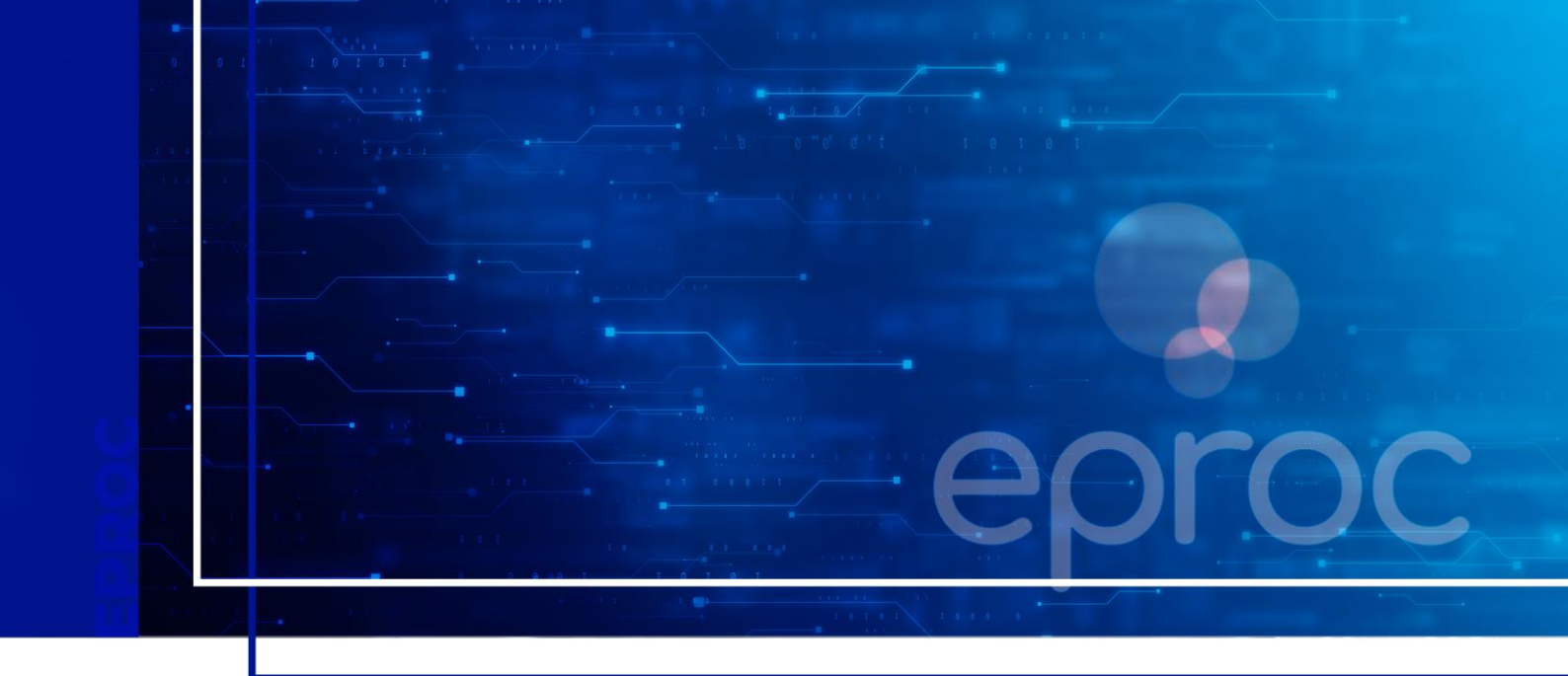

# PETICIONAMENTO INTERMEDIÁRIO

Eproc para Ministério Público e Defensoria Pública

Atualizado em 11/12/2024.

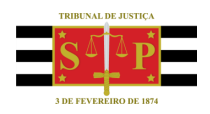

SGP 4 - Diretoria de Capacitação, Desenvolvimento de Talentos, Novos Projetos, Governança em Gestão de Pessoas e Análise de Desempenhos Funcionais

## **SUMÁRIO** PETICIONAMENTO INTERMEDIÁRIO

#### ATUAÇÃO PROCESSUAL DO USUÁRIO COM PERFIL PROCURADOR (PROMOTOR OU DEFENSOR)

| CRÉDITOS                                                                        | 9 |
|---------------------------------------------------------------------------------|---|
| Peticionamento de Mera Ciência, Ciência – Renúncia ao Prazo e Renúncia ao Prazo | 7 |
| Peticionamento Intermediário em bloco                                           | 5 |
| Peticionamento Intermediário Individual                                         | 3 |
| n a tradición de la tradición de la dela del                                    |   |

3

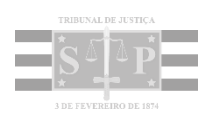

## ATUAÇÃO PROCESSUAL DO USUÁRIO COM PERFIL PROCURADOR (PROMOTOR OU DEFENSOR)

#### Peticionamento Intermediário Individual

Para realizar um peticionamento intermediário no sistema eproc, o usuário com perfil **Procurador** (Promotor ou Defensor) pode, no **menu lateral**, buscar e acessar a página **"Petição/Movimentação Individual"**, inserindo o número do processo e clicando em **"Consultar"**.

| Pesquisar no Menu (Alt + m)               | Movimentação Processual |                  |
|-------------------------------------------|-------------------------|------------------|
| Petição/Movimentação                      | -                       |                  |
| Petição/Movimentação em Bloco             | Nº Processo:            |                  |
| Petição/Movimentação Individual           |                         |                  |
| Petição/Movimentação por Evento<br>Gerado |                         | Consultar Voltar |

Descrição da imagem: item "Petição/Movimentação Individual" listado no menu lateral.

Também é possível inserir o número do processo no campo de pesquisa. Após acessá-lo, na seção "Ações", clicar em "Movimentar/Peticionar".

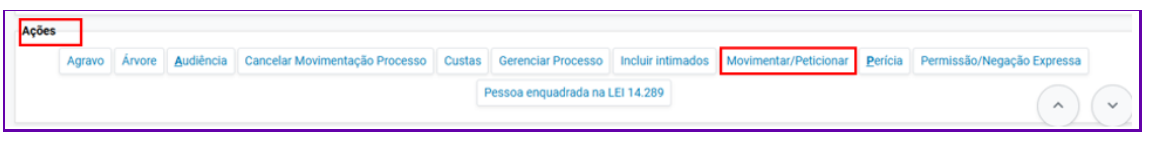

Descrição da imagem: capa do processo com destaque para a seção "Ações" e para o botão "Movimentar/Peticionar".

O sistema exibirá a tela "Movimentação Processual" com vários campos a serem preenchidos.

O primeiro deles é o campo **"Motivo de prioridade da petição"**, que deve ser preenchido nos casos em que há prioridade.

Em seguida, selecionar, no campo **"Evento a ser lançado"**, o tipo específico da petição que será anexada, por exemplo: alegações finais, contrarrazões, emenda à inicial etc. A busca pelo tipo de petição pode ser feita digitando-se o nome dela ou clicando em **"Listar Todos"** para exibição de todos os resultados disponíveis.

Após a seleção do evento, o sistema abre o campo **"Selecione o prazo a ser fechado (Opcional)"** para marcação dos prazos que serão encerrados com o peticionamento.

A seleção é opcional e, caso a petição apresentada <u>não seja destinada ao ato processual</u> <u>decorrente da intimação</u>, o usuário deverá <u>desmarcar a opção</u>, para que o prazo continue aberto.

|                                                                                                    | Assunto                           | Autor                 | Réu                |
|----------------------------------------------------------------------------------------------------|-----------------------------------|-----------------------|--------------------|
| ocesso: 5002400-73.2019.8.21.0001                                                                                                    | Provide de la                     | CAMILA ARAUJO MARTINS | JOSUE JORGE BAESSO |
| ízo: POA06CVFC1                                                                                                    | Propriedade                       |                       |                    |
| tivo de prioridade da petição                                                                                                    | ~                                 |                       |                    |
| ento a ser lançado:                                                                                                    |                                   |                       |                    |
| ONTRARRAZÕES                                                                                                    | Listar Todo <u>s</u> 🛞            |                       |                    |
| tenção!                                                                                                    |                                   |                       |                    |
| Senhor Procurador:<br>Deixe marcada a <b>caixa de seleción abaixo</b> se a petición anresentada destinar-se an ato r                  | rocessual que for decorrente de l | ntimação              |                    |
| Com isso, o prazo será fechado automaticamente.                                                                                       | de los decorrente de l            | nanayao.              |                    |
| Ex: intimação para contrarrazões + petição de contrarrazões (o prazo será fechado).                                                   |                                   |                       |                    |
| Desmarque a caixa de seleção abaixo se a petição não for decorrente da intimação.                                                     |                                   |                       |                    |
| Com isso, <b>o prazo continuará aberto.</b><br>Ex: intimação para contrarrazões + petição de ciência sem renúncia (o prazo não será f | echado).                          |                       |                    |
|                                                                                                    |                                   |                       |                    |
|                                                                                                    |                                   |                       |                    |
| elecione o(s) prazo(s) a ser(em) fechado(s) (OPCIONAL):                                                                               |                                   |                       |                    |
|                                                                                                    |                                   |                       |                    |

Descrição da imagem: tela "Movimentação processual" com destaque para os campos "Motivo de prioridade", "Evento a ser lançado" e "Seleção do prazo a ser fechado".

| Atenção                                                                                                    |
|----------------------------------------------------------------------------------------------------|
| É imprescindível que o usuário selecione o tipo de petição exato à petição que será<br>anexada para garantir a tramitação ágil do processo. |

Na seção **"Documento 1**", escolher o documento que será anexado, nos mesmos moldes vistos no subtítulo **"Distribuição de Processos"**. Em seguida, inserir o **"Tipo"** e alterar o **"Sigilo"**, se o caso. Após, clicar em **"Confirmar seleção de documentos"**.

Lembrando que é possível adicionar tantos documentos quanto necessário.

| - [ - 1Documento 1 | Adicionar mais Documentos   Digitar Documento   Opções Avançadas |              |
|--------------------|------------------------------------------------------------------|--------------|
| Arquivo 📀          | Escolher arquivo Contrarrazões.pdf 0.2MB                         | Listar todos |
| Тіро               | CONTRARRAZÕES                                                    | Listar todos |
| Sigilo             | Sem Sigilo (Nível 0)                                             | ~            |
|                    |                                                                  |              |
|                    | Confirmar seleção de documentos                                  |              |

Descrição da imagem: tela "Movimentação processual" com destaque para os campos da seção de anexo de "Documento 1".

Assim como visto a respeito da distribuição de processos, aqui também é possível valer-se da funcionalidade **"Digitar Documento"**, quando o editor de texto será exibido para inserção do conteúdo do documento.

Com a confirmação da seleção, os documentos serão relacionados na seção "Documentos selecionados e ainda não utilizados em movimentação".

Caso o usuário opte por realizar a movimentação em outro momento, clicar em "Preparar Movimentação", pois desta forma as informações serão salvas e exibidas em "Movimentações Pendentes", no Painel do Procurador.

Para realizar a movimentação, clicar em "Peticionar".

|            |                                                                | Documentos                                                            | selecionados    | e ainda não utilizad | os em movimentação   |                        |                                |     |         |  |  |
|------------|----------------------------------------------------------------|-----------------------------------------------------------------------|-----------------|----------------------|----------------------|------------------------|--------------------------------|-----|---------|--|--|
| Seq<br>⑦   | Formato                                                        | Nome Documento                                                        | Tamanho         | Tipo Documento       | Sigilo               | Data Envio             | Assoc. Assinaturas<br>Digitais | Obs | Excluir |  |  |
| <b>‡</b> 1 | PDF                                                            | Contrarrazoes.pdf associado ao processo 5002400-<br>73.2019.8.21.0001 | 188296<br>bytes | Alterar CONTRAZ      | Alterar<br>(Nível 0) | 07/12/2024<br>19:37:36 | Associar (Opcional)            |     | ×       |  |  |
| Total:     | 188296 byt                                                     | es                                                                    |                 |                      |                      |                        |                                |     |         |  |  |
|            | Pețicionar Preparar Movimentação Movimentação Sucessiva Voltar |                                                                       |                 |                      |                      |                        |                                |     |         |  |  |

Descrição da imagem: tela "Movimentação processual" com destaque para a seção "Documentos selecionados" e para os botões "Peticionar" e "Preparar Movimentação".

Realizado o peticionamento, o evento é adicionado à seção "Eventos" da tabela de eventos.

| ventos |                        |                                                                                                    |         |            |
|--------|------------------------|----------------------------------------------------------------------------------------------------|---------|------------|
| Evento | Data/Hora              | Descrição                                                                                                    | Usuário | Documentos |
| 29     | 07/12/2024<br>19:56:50 | CONTRARRAZÕES - Refer. ao Evento: 27<br>(MINISTÉRIO PÚBLICO - MINISTÉRIO PÚBLICO DO ESTADO DO RIO GRANDE DO<br>SUL)                     | chefemp | CONTRAZ1   |
| 28     | 06/12/2024<br>16:09:55 | Confirmada a intimação eletrônica - Refer. ao Evento: 27<br>(MINISTÉRIO PÚBLICO - MINISTÉRIO PÚBLICO DO ESTADO DO RIO GRANDE DO<br>SUL) | chefemp |            |

Descrição da imagem: capa do processo com destaque para o evento "Contrarrazões" na tabela de eventos.

#### Peticionamento Intermediário em bloco

O peticionamento em bloco consiste em uma movimentação processual única para vários processos ao mesmo tempo.

Para isso, buscar e acessar a página "Petição/Movimentação em bloco" pelo menu lateral.

Na tela **"Movimentação Processual em Bloco"**, inserir os critérios de busca disponíveis para a seleção dos processos e clicar em **"Consultar"**.

| Último evento                  | Listar todos   | Nível de Sigilo | do Processo     |                       |             | Contenham o e                   | vento         | 97           | Listar to        |
|--------------------------------|----------------|-----------------|-----------------|-----------------------|-------------|---------------------------------|---------------|--------------|------------------|
| Pesquisar                      | ~              | Selecione       |                 |                       | • Pesquisar |                                 |               |              |                  |
| Autuação                       |                | Não contenha    | m o evento      | u                     | istar todos | Entidade                        |               |              | Listar to        |
|                                |                | Pesquisar       |                 |                       |             | MINISTÉRIO PU                   | BLICO DO EST  | ADO DO RIO G | RANDE DO SUL X   |
| (Frank)                        |                |                 |                 |                       |             | Pesquisar                       |               |              |                  |
| Última petição judicial        | Listar todos   | Rito Processo   |                 |                       |             | Contenham o ti                  | po de petição | þ            | Listar to        |
| Pesquisar                      | ~              | RITO ORDINÁ     | RIO (COMUM)     |                       | -           | Pesquisar                       |               |              |                  |
| Anexo Físico                   | Assunto        |                 | Listar todos    | RPV/Precatório        |             |                                 | Abertura d    | e Conta      |                  |
| Selecione *                    | Pesquisar      |                 |                 | Selecione             |             | *                               | _/_/          | -            | JJ_ 🗖            |
| Classe                         | Listar todos   | Status da CDA   |                 | u                     | star todos  | Prazo                           |               |              |                  |
| INQUÉRITO POLICIAL × Pesquisar |                | Pesquisar       |                 |                       | ~           | Selecione                       |               |              |                  |
| Grupo Status da CDA Operaç     | ăo             | S               | em movimentação | o nos últimos (dias): | Valor da c  | ausa mínimo <mark>(</mark> R\$) |               | Valor da cau | isa máximo (R\$) |
| Selecione + OU                 | ОE             |                 |                 |                       |             |                                 |               |              |                  |
| /alor da causa mínimo (R\$)    | Valor da causa | a máximo (R\$)  |                 | Contenham pessoa      | 5           |                                 | Polo          |              |                  |
|                                |                |                 |                 | Entidade              |             |                                 | Autor         |              |                  |

Descrição da imagem: tela "Movimentação processual em bloco" com destaque para o botão "Consultar".

O sistema exibirá a relação de processos de acordo com os parâmetros selecionados. O usuário deve selecionar aqueles que farão parte do peticionamento em bloco, marcando as caixas de seleção correspondentes.

|                                                    | ► Critérios de pesquisa utilizados: |                               |                        |            |                                    |                       |             |                                            |                        |                                                 |                               |  |
|----------------------------------------------------|-------------------------------------|-------------------------------|------------------------|------------|------------------------------------|-----------------------|-------------|--------------------------------------------|------------------------|-------------------------------------------------|-------------------------------|--|
|                                                    | Processos (2050) 🗹 💡 🖬 🔅 🌶 🛱 🗄 🗄 🗄  |                               |                        |            |                                    |                       |             |                                            |                        |                                                 |                               |  |
| 25 🜩 resultados por página Anterior 1 2 3 4 5 82 P |                                     |                               |                        |            |                                    |                       |             |                                            | 82 Próximo             |                                                 |                               |  |
|                                                    |                                     | Nº do Processo 🛛 🌲            | Autuação  🍦            | Situação 🔶 | Sigilo 🔶                           | Classe                | Localizador | Último Evento  🍦                           | data/Hora              | Autor                                           | Réu                           |  |
|                                                    |                                     | 5000001-<br>17.2024.8.21.0027 | 20/05/2024<br>19:27:43 | MOVIMENTO  | Segredo de<br>Justiça (Nível<br>1) | INQUÉRITO<br>POLICIAL |             | Decorrido prazo                            | 22/10/2024<br>01:01:05 | POLICIA CIVIL DO ESTADO<br>DO RIO GRANDE DO SUL | JAQUELINE<br>PRETTO TROIAN    |  |
|                                                    |                                     | 5000001-<br>35.2020.8.21.0034 | 17/11/2020<br>22:41:52 | MOVIMENTO  | Sigiloso<br>(Interno Nível<br>2)   | INQUÉRITO<br>POLICIAL |             | Remetidos os Autos -<br>Tramitação interna | 05/05/2023<br>16:56:53 | POLICIA CIVIL DO ESTADO<br>DO RIO GRANDE DO SUL | VERA LUCIA<br>CIDADE OLIVEIRA |  |

Descrição da imagem: relação de processos exibidos com a seleção daqueles em que ocorrerá o peticionamento.

Ao final da página, selecionar o **evento a ser lançado**, **escolher o arquivo** e o **tipo**. Essas informações serão igualmente replicadas e adicionadas em cada processo selecionado, com uma única ação pelo usuário. Após, clicar em **"Confirmar seleção de documentos"**.

| Evento a ser la<br>PETICAO | ançado:                    |                 |             |                              |                    |                        |                    | ,<br>Listar Tod | Totog                      |
|----------------------------|----------------------------|-----------------|-------------|------------------------------|--------------------|------------------------|--------------------|-----------------|----------------------------|
| - E                        | Documento 1                |                 |             |                              | Ad                 | icionar mais Documento | a i <u>Digitar</u> | Documer         | menio   Qeções Avançades   |
| Ar<br>Ti                   | quivo: 🕜 Escolher a<br>po: | arquivo         |             |                              | Lis                | tar Todos Siglio:      | iem Sigilo         | (Nivel 0        | e(0) V                     |
|                            |                            |                 |             |                              |                    | Confi                  | nar seleção        | de docum        | kumentos                   |
|                            |                            |                 |             |                              | Doci               | umentos selecionado    | s e ainda          | não utilia      | utilizados em movimentação |
| Seq (2) Form               | nato Nome Documento        | o Tamanho Tipo  | o Documento | Sigilo                       | Data Envio         | Assoc. Assinaturas D   | gitais Obs E       | ixcluir         |                            |
| \$ 1 PDF                   | PETICAO.pdf                | 32269 bytes All | lerar PET   | Alterar Sem Sigilo (Nível 0) | 4/08/2024 16:33:22 | Associar (Opcional)    |                    | ×               |                            |
| Total: 32269               | loytes                     |                 |             |                              |                    |                        |                    |                 | 1                          |

Descrição da imagem: campo "Evento a ser lançado" e seção "Documento 1" com destaque para o botão "Confirmar seleção de documentos".

Em seguida, clicar em "Peticionar em Bloco".

| Movimentação Pre                                                                                                    | ocessual                                                               | em Bloco                                                                                                    |                                                               |                                                              | 0                                                                                                    |  |  |  |  |  |  |  |
|----------------------------------------------------------------------------------------------------|------------------------------------------------------------------------|----------------------------------------------------------------------------------------------------|---------------------------------------------------------------|--------------------------------------------------------------|----------------------------------------------------------------------------------------------------|--|--|--|--|--|--|--|
|                                                                                                    |                                                                        |                                                                                                    |                                                               |                                                              | Imgrimir Pybolonar em Bloco Xolar                                                                                                    |  |  |  |  |  |  |  |
| Critérios de pesquisa utilizados:<br>- Nível de Sigilo: Todos<br>- Ordenado pelo número do procesr                                                                                                    | Chilerios de presquisa utilization:                                    |                                                                                                    |                                                               |                                                              |                                                                                                    |  |  |  |  |  |  |  |
| Abril os processos selectionados em abra Janeiras                                                                                                    |                                                                        |                                                                                                    |                                                               |                                                              |                                                                                                    |  |  |  |  |  |  |  |
| April os processos selectoristos en                                                                                                    | n abasijanelas                                                         |                                                                                                    |                                                               |                                                              |                                                                                                    |  |  |  |  |  |  |  |
| April 15 processes selectorates en                                                                                                    | n abasijancias                                                         |                                                                                                    |                                                               |                                                              | Lista de Processos (42 registros - 1 a 25)                                                                                                    |  |  |  |  |  |  |  |
| Número Processo                                                                                                    | t Juizo                                                                | Classe                                                                                                    | Autores Principsis                                            | Rõus Principais                                              | Lista de Processos (42 registros - 1 a 25)<br>© Último Evento                                                                                                    |  |  |  |  |  |  |  |
| Número Processo     1000049-75 2024 8 13 4024     Exgineto de Justija (Nvel 1)                                                                                                    | t Juizo<br>BHE 12ª V.Fm J                                              | Classe<br>ALIMENTOS - LEI ESPECIAL Nº 5.478/68<br>Deerga Grave                                                                        | Autores Principais<br>AUTOR                                   | Rõus Principais<br>REU                                       | Lista de Processos (42 registres - 1 a 25)<br>© Último Evento<br>2006/2021 12.37.54 -<br>Processos Singuno per Exceção de Incompetência                                                                                                    |  |  |  |  |  |  |  |
| ≥uni os posesso         200048-75 2024 8 13 8024           Segredo de Justiga (Alvel I)         200064-44 2024.8 13 8024           Segredo de Justiga (Alvel I)         200064-44 2024.8 13 8024                                                                                                    | LabasJancias<br>Ç Juizo<br>BHE 12º V Fin J<br>BHE 12º V Fin J          | Classe<br>ALIMENTOS - LEI ESPECIAL Nº 5.478/68<br>Doenga Grave<br>DV/ORCIO CONSENSUAL<br>Idoso                                        | Autores Principais<br>AUTOR<br>AUTOR SEM CPF                  | Rôus Principais<br>REU<br>RÊU SEM CPF                        | Listo de Processos (C) registres - 1 a 20) 2016/00/14/2014/2014/2014/2014/2014/2014/201                                                                                                    |  |  |  |  |  |  |  |
| 201         0.1402-0003 PERCENTING OF 1000000 PERCENTING           2         1000049-75 2024.6 13.0024           Segretic de Justiça Nuel 1         1000049-42 2024.6 13.0024           2         1000049-21 2024.6 13.0024           Segretic de Justiça (Nuel 1)         1000072-21 2024.6 13.0024           Sem Signi (Nuel 6)         2 | t Juizo<br>Juizo<br>BHE 12º V Fm J<br>BHE 12º V Fm J<br>BHE 12º V Fm J | Classe<br>ALINENTOS - LEI ESPECIAL Nº S.478/68<br>Devoga State<br>DVVREUO CONSENSUAL<br>Indea<br>ALINENTOS - LEI ESPECIAL Nº S.478/68 | Autores Principais<br>AUTOR<br>AUTOR SEM CPF<br>AUTOR SEM CPF | Rêus Principais<br>REU<br>RÊU SEM OPF<br>BANCO DO BRASIL SIA | Lata de Processos (C) registres - 1 a 20)<br>2 útemo Evente<br>2 útemo Evente<br>2 útemo Event |  |  |  |  |  |  |  |

Descrição da imagem: tela "Movimentação processual em bloco" com destaque para o botão "Peticionar em bloco".

Após o peticionamento, o sistema exibirá o resultado da movimentação em bloco.

| Movimentaç     | ão Processual             |                          | 0                                                      |
|----------------|---------------------------|--------------------------|--------------------------------------------------------|
|                |                           | Nousz Cons               | uta <u>ti</u> ova Movimentação <u>V</u> oitar ao fítro |
| Resultado da M | ovimentação em Bloco      |                          |                                                        |
|                | Processo                  | Detalhes                 |                                                        |
| 1              | 1000064-44.2024.8.13.0024 | Movimentado com Sucesso  |                                                        |
| 2              | 1000072-21.2024.8.13.0024 | Movimentado com Sucesso  |                                                        |
| 3              | 1000387-49.2024 8.13.0024 | Movimentacio com Sucesso |                                                        |

Descrição da imagem: tela "Movimentação processual" com relação de processos.

### Peticionamento de Mera Ciência, Ciência – Renúncia ao Prazo e

#### Renúncia ao Prazo

Para que o usuário com perfil **Procurador** utilize os eventos **"Mera Ciência"**, **"Ciência – Renúncia ao Prazo"** e **"Renúncia ao Prazo"**, os quais não exigem documentos e possuem a função de encerramento do prazo, basta clicar em **"Movimentar/Peticionar"** ao acessar o processo. Na tela **"Movimentação Processual"**, selecionar um dos eventos citados acima, o prazo da intimação (quando houver) para encerrá-lo e, por fim, clicar em **"Peticionar"**.

| Movimentação Processual                                                                                                    |                                        |                                                   |                       |                                |       |  |  |
|----------------------------------------------------------------------------------------------------|----------------------------------------|---------------------------------------------------|-----------------------|--------------------------------|-------|--|--|
|                                                                                                    |                                        | Peticionar                                        | Breparar Movimentação | Movimentação <u>S</u> ucessiva | Yotar |  |  |
|                                                                                                    | Assunto                                | Autor                                             |                       | Réu                            |       |  |  |
| Processo: 5000021-27.2024.8.21.0053                                                                                                    | Apropriação indébita (art. 168, caput) | MINISTÉRIO PÚBLICO DO ESTADO DO RIO GRANDE DO SUL | REGINA                | DUARTE DOS SANTOS              |       |  |  |
| Juíze: GUE1CIV1J                                                                                                    |                                        |                                                   |                       |                                |       |  |  |
| Motivo de prioridade da petição                                                                                                    |                                        |                                                   |                       |                                |       |  |  |
| Evento a ser lançado:                                                                                                    |                                        |                                                   |                       |                                |       |  |  |
| CIÊNCIA - RENÚNCIA AO PRAZO Listar Todog 🕥                                                                                                    |                                        |                                                   |                       |                                |       |  |  |
| Para acionar o plantão é necessário telefonar. Vertifique se a situação se enguadra na norma, bem como os telefones de<br>contato, clicando aquí<br>Remeter para o plantão                                                                                                    |                                        |                                                   |                       |                                |       |  |  |
| Alençali<br>Sentor Froncentari<br>Dele mencata e celar de seteja de aleira e a setto possestata costrar o esto processual que for decomente da intimação.<br>Com sino, que apare de fondea demendicamente.<br>Ex intimação para continuaçãos e petição de contamaçãos (o prazo será fechado).<br>Desenteuro e celar de setejajes tabino se a postção não for decomente da intimação.<br>Com sino, que apare contamaçãos e petição de contamaçãos (o prazo será fechado).<br>Ex intimação para contamaçãos e petição de celorais aem rendea (o prazo não será fechado).<br>Ex intimação para contamaçãos e petição de celorais aem rendea (o prazo não será fechado). |                                        |                                                   |                       |                                |       |  |  |
|                                                                                                    |                                        |                                                   |                       |                                |       |  |  |
| Selecione o(s) prazo(s) a ser(em) fechado(s) (0PCIONAL):                                                                                                    |                                        |                                                   |                       |                                |       |  |  |
| 😰 Expedida/certificada a intimação eletiónica - Despacha/Decisião (24/11/2024 20:30:15) - Ref. Evento 52 - MINISTERIO PÚBLICO DO ESTADO DO RIO GRANDE DO SUL                                                                                                    |                                        |                                                   |                       |                                |       |  |  |

Descrição da imagem: tela "Movimentação processual" com destaque para os campos "Evento" e "Prazo" e para o botão "Peticionar".

Realizado o peticionamento, o evento será exibido na tabela de eventos, na seção "Eventos".

| Eventos |                     |                                                                                                    |           |            |
|---------|---------------------|----------------------------------------------------------------------------------------------------|-----------|------------|
| Evento  | Data/Hora           | Descrição                                                                                                    | Usuário   | Documentos |
| 34      | 09/12/2024 08:58:23 | CIÊNCIA - RENÚNCIA AO PRAZO - Refer. ao Evento: 32<br>(AUTOR - MINISTÉRIO PÚBLICO DO ESTADO DO RIO GRANDE DO SUL)                                                                                                    | chefemp   |            |
| 33      | 04/12/2024 23:59:59 | Confirmada a intimação eletrônica - Refer. ao Evento: 32<br>(AUTOR - MINISTÉRIO PÚBLICO DO ESTADO DO RIO GRANDE DO SUL)                                                                                                    | SECJE     |            |
| 32 P    | 24/11/2024 20:30:15 | Expedida/certificada a intimação eletrônica - Despacho/Decisão - URGENTE<br>Refer. ao Evento 28<br>(AUTOR - MINISTERIO PÚBLICO DO ESTADO DO RIO GRANDE DO SUL)<br>Prazo: 5 días Status FECHADO (34 - CIÊNCIA, COM BENÚNCIA AO PRAZO)<br>Data Inicia da contagento do prazo: 05/12/2024 00:00:00<br>Data Inicia do 1/2/2024 23:59:59 | mp-dinsec |            |

Descrição da imagem: capa do processo com destaque para o evento "Ciência – renúncia ao prazo" exibido na tabela de eventos.

#### Atenção

.....

Os eventos **"Mera Ciência"** e **"Ciência – Renúncia ao Prazo"** estarão disponíveis apenas para os processos que ainda não houve ciência.

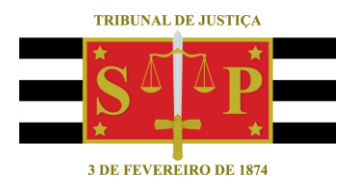

### **CRÉDITOS**

SGP 4 - Diretoria de Capacitação, Desenvolvimento de Talentos, Novos Projetos, Governança em Gestão de Pessoas e Análise de Desempenhos Funcionais

Todo o material foi elaborado utilizando as bases de homologação e materiais de apoio gentilmente disponibilizados pelos Tribunais de Justiça de Santa Catarina, Rio Grande do Sul e Minas Gerais